# 統計パッケージのグラフィカル ユーザインタフェース — SHAZAM, Tcl/Tk, WWW を利用して—

# 中野純司

# 1 はじめに

計算機は当初,その名称どおり大量の数値計算を実行するために開発された.したがって,扱わなければならないデータ量が多く,複雑な計算を 繰り返し行う必要のある統計計算プログラムが初期のうちから重要な計算 機ソフトウェアであったことは当然と言えよう.多くの科学技術分野の専 門家が統計パッケージを利用して研究を行ったのである.

その発祥以来,計算機技術は着実に発展を遂げてきたが,パーソナルコ ンピュータの出現は計算機の質的転換をうながすことになったという点で 特筆すべきであろう.計算機室で専門家のための数値計算を行う機械から, あらゆる場所で万人のために多様な情報処理を行うための機械になる可能 性が開けたのである.

そして、インターネット技術、特に WWW (World Wide Web) 技術 は文字情報だけではなく、音声、静止画、動画などのマルチメディア情報 を総合的に容易に、しかもどこででも扱うことを可能にした. このことは 情報処理端末としての計算機の爆発的な普及を引き起こした.

統計計算プログラムもこのような動きとは無関係ではいられない.現在 では統計パッケージとしてまとめられている統計計算プログラムの目的は, 記述統計量の計算やモデルに関する推論をできるだけ容易に行うことであ る.また,統計解析は探索的なものであるのでいろいろな手法を柔軟に適 用できなければならない.これまでの努力により,手法の種類やその計算 の信頼性に関しては現在ではほぼ満足できる状況になっている.まだ改良 が必要な点は,それらを易しく,できるだけ間違わないように利用できる ように使い勝手を良くすることである.それは統計パッケージが統計の専 門家だけではなく,統計解析を行う必要があるが必ずしも統計学に詳しく ない,いろいろな分野の専門家にも,パーソナルコンピュータの普及によ り容易に利用されるようになってきたことからも重要である.

統計パッケージを使い易くするための研究としては、人工知能技術を利 用して統計手法の誤用を防ごうとするもの、計算機上での統計モデルの表 現、直感的なグラフィカルユーザインタフェース(Graphical User Interface, GUI),などがある.この中でもGUIは統計パッケージの入口とも 言うべきものであり、その使い易さが初心者にとっては決定的な影響を与 える.

そこで本稿では、現時点における望ましい統計パッケージのGUIを考察する.まず、これまでの統計パッケージの資産と現在利用できる技術を効果的に組み合わせてGUIを作成する方法を考察する.そして統計パッケージ SHAZAM に対してGUIを実装する.さらにGUIの標準となりつつある WWW ブラウザ上で同様のGUIを利用することを提案する.

次節では統計パッケージの発展とそのユーザインタフェースの基本的な 考え方を述べる。3節では本稿で用いる統計パッケージである SHAZAM を概説する。4節では現時点で統計パッケージのユーザインタフェースを 考えるときに利用できる技術について述べる。5節では Tcl/Tk により試

作した SHAZAM の GUI について述べる.6節では5節で作成したもの をもとにして WWW ブラウザを利用した GUI を解説する.最後の7節 では今後の統計パッケージの GUI について考察する.

# 2 統計パッケージとそのユーザインタフェース

### 2.1 統計パッケージの発達

初期の統計ソフトウェアは、主として数値計算のために開発された最初 の高級計算機言語であるFortran 言語のサブルーチン集であった.よく 使われる複雑な手順の統計計算をライブラリ化することにより、データ処 理プログラムを書くことを容易にしたのである.データの変換やいくつか の統計解析を連続して行うためには、Fortran 言語でその手続きを記述し なければならなかった.このようなライブラリは各社の大型計算機の附属 ソフトウェアとして提供されることが多かった.

ところが、Fortran 言語は汎用言語であるために、統計解析でよく利用 するような手続きが簡単に書けるとは言いにくい.そこで、統計解析に特 化してそれらをわかりやすく記述できるようなシステムまたは言語が、応 用分野の統計利用者から要求されるようになってきた.それに答えて、標 準的な統計解析手法とデータ管理および変換機能をそなえ、習得の容易な 言語でそれらを利用できる"統計パッケージ"が開発されたのである. BMDP, SPSS, SAS などがこのようにしてできた有名な統計パッケージで ある.

統計パッケージを利用するには、それに特有の言語でプログラムを書き、 それが完成した時点で統計パッケージにそれを読み込ませてまとめて実行 するというバッチ処理を行う、統計パッケージは統計解析用言語のインタ プリタであるから、最初にそれを起動しておき、そのプロンプトに対して

実行したい命令を与えるという対話的な使い方ができるものも多くなった. そのような使い方では統計パッケージは文字を介して利用者と情報のやり とりを行うことになるが、このユーザインタフェースを CUI (Character User Interface) という. このような統計パッケージは応用分野でデータ 解析を行う者にとっては欠くことのできない道具となった. 一部の統計専 門家からは、統計パッケージのせいで手法の充分な理解をしないまま単に データを計算機に入力するだけの形式的な統計解析が多くなった、と言う "統計パッケージ有害論"が出されることもあった. しかし大型計算機を 利用する (できる) 人は限られた専門家だけであったので、この問題はそ れほど影響のあるものではなかった.

パーソナルコンピュータの出現は統計パッケージにも大きな影響を与え た.大型計算機上の多くの統計パッケージはパーソナルコンピュータに移 植され、容易に利用できるようになった.それらはパーソナルコンピュー タのマーケットの拡大とともに低価格になり、それがまた利用者数の増大 を招いた.統計学の知識がほとんどない人でも統計パッケージを利用でき るようになってきたのである.そこで、利用者の大多数を占めるようにな った初心者のための配慮が統計パッケージに求められるようになった.

さて、データの要約のためにグラフが有力な手段であることは明らかで あったが、大型計算機では文字を利用した貧弱なグラフしか一般には描く ことができなかった。ところが、パーソナルコンピュータはその初期の頃 からビットマップディスプレイを備えていた。したがって美しいグラフィ ックスを描くことが非常に容易であった。さらに、対話の方法として画面 上にメニューの一覧を表示し、その一つを指定するとさらに詳しいメニュ ーを出現させるようなユーザインタフェースも利用できるようになった。 自分で命令を打ち込むのではなく、与えられたメニューから必要な命令を 選択することにより統計解析ができるわけである。このようなグラフィッ

108

クスを多用した計算機との対話法を GUI(Graphical User Interface)と 呼ぶ. 大型計算機からの移植とは別に,最初からパーソナルコンピュータ 用に作成された統計パッケージも出現したが,それらは初歩的な GUI を 備えているのが普通であった.そのような統計パッケージには SYSTAT, STATGRAPHICS などがある.

ところで、計算機ハードウェアと利用者を結ぶ基本ソフトウェアである オペレーティングシステム(Operating System, OS)はCUIが基本であ った.大型計算機のOSは(現在でも)ほとんどCUIであり、ワークス テーション上の標準OSであるUNIXも、それを模範としたパーソナル コンピュータのOSであるMS-DOSもCUIであった。SYSTATやSTA-TGRAPHICSはMS-DOS上に独自のGUIを作成したものであったが、 そのGUIとしての完成度はあまり高くない.一般にGUIはCUIに較べ て、はるかに直感的で使い易いので、その必要度は初心者ほど切実なもの がある.コンピュータが急速に普及するにつれ、OS自身にGUIが取り 込まれるのは当然のことであった。Macintoshパーソナルコンピュータ のOSは最初からGUIをそなえていた。ワークステーションではX Window System が標準的なGUIを提供するようになった。そして、 MS-DOSもMicrosoft WindowsというGUIを持つにいたった。

一般的に言って、GUIのプログラミングはCUIのプログラミングに較 べてはるかに難しかった。その使い易さとは逆に、Macintosh上のアプ リケーション開発が難しいことは有名であった。X Window System や Microsoft Windows上でただ一行 "Hello, world!" と表示するプログラ ムが、当初、数十行を要したこともある。その上、GUI プログラムはプ ラットフォーム間での移植が面倒である。CUI を持つプログラムであれ ば、そのソースコードにわずかな変更を施しコンパイルし直せば、ただち に異なる OS 上で利用できることが多い。それに較べて、X Window

System のプログラムを Microsoft Windows のプログラムとして書き直 すにはインタフェース部分のほとんどすべての変更が必要となる.また GUI に関する部分は、プログラムの本質的な部分(統計パッケージで言 えば統計計算のためのプログラム)より多くのプログラムが必要であるこ とが一般的である.MS-DOS上でもっとも成功した統計パッケージであ ると言われた SYSTAT が、1994年に SPSS に吸収された原因のひとつ が Microsoft Windows への対応の遅れであったと言われていることは興 味深い.

統計パッケージで大切なことは、必要な手法が完備しており、その計算 が常に正確に行われることである。数値計算の誤差については注意深くプ ログラムされていなければならないし、きわめて大量のデータ処理を行っ ても計算が破綻してはいけない。このようなパッケージの手法数と信頼性 に関して、歴史のある統計パッケージはほとんど満足できるものになって いた。それに対して、パーソナルコンピュータ用に開発されたものは、当 初問題のあるものもあった。しかし、よく利用されたものは、その利用者 の数が多かったこともあり、急速に改善された。現在のほとんどの商用統 計パッケージには、充分な手法と信頼性があると考えてよい。

したがって、次の段階として"使い易さ"という要素が重要になってく る. これは初心者の利用が増えたことからも大切なことである.現在、使 いやすいシステムを作成するために、いくつかの方向で研究が進んでいる.

ひとつは柔軟性である.これは特に統計学の専門家からの要求が強い. パッケージ開発者の提供する手法だけでは、それがいかに多様であろうと もすべての利用者を満足させることはありえない.利用者自身が新しい手 法を開発でき、その際、複雑な構造のモデルをできるだけ容易に、またそ の推測手順のアルゴリズムを直接的に記述できるようなしくみが必要とさ れる.また、開発したものが全体のシステムの中に自然に整合するもので なければならない.このような柔軟な能力を持つシステムの例としてはS 言語(Chambers and Hastie, 1992)がある.

もうひとつはシステムの知能化である.統計パッケージに主として含ま れているのは統計計算手法である.現在の統計パッケージにおいては,こ れまでに提案されている手法はほとんどすべてが,組み込まれているとい ってよい.組み込まれている手法が多すぎて,専門の統計学者でさえ,そ のすべてを知っているわけではないほどである.このような状態であるの で,専門家でない利用者が適用すべき手法がわからなかったり,迷ったり することは当然である.そこで,これらの点をパッケージ自身にアドバイ スさせるような機能を持たせることが要求されるようになっている.それ を実現するためには,知識工学の手法を利用することが考えられる.知識 工学の手法はいわゆるエキスパートシステムの作成を行うために研究され たものである.ここでは主としてパターンマッチングによる推論が行われ, いろいろな場合分けによる推論を効果的に選択する.この方向においては, いくつかの研究が行われてきた(例えば,中野,山本,岡田 1991)が, 人間の知的活動を模倣しようとする他の研究と同様,難しい問題が山積し ており,まだまだ満足のいく結果にはいたっていないと言ってよい.

使いやすさを追求するためのもうひとつの研究が GUI の利用である. 以前と異なり,現在では GUI 開発のためのツールがかなり充実している. われわれが利用する Tcl/Tk 言語ならば "Hello World!"と書いたウィン ドウを出すためのプログラムは2行で記述できる.また,OS 間の移植も 容易になっている.さらに、WWW ブラウザのような GUI の共通プラッ トフォームも普及してきた.本稿では現時点で利用できるこれらの技術を 利用して,できるだけ簡単に有用な統計パッケージの GUI を作成するこ とを考える.

111

### 2.2 統計パッケージのユーザインタフェース

現在の統計パッケージでは GUI が使えるものが多いが, CUI も滅びた わけではない. それは GUI と CUI には, それぞれ短所と長所があるから である. このことを明確に指摘したのは Liu, Chan, Montgomery and Muller (1995) である.

CUIは、プログラムが利用者に入力をうながし、利用者は文字列の形 式で入力を与え、プログラムはそれを読んで処理を行う、という単純なプ ログラム操作法である。そのもっとも大きな短所は命令を利用者が記憶し なければならないことである。ファイルを消去するだけでも、erase, delete, del, remove, rm など考えられるもののなかで、どれを用いるかを 知っていなければならない。したがって、初心者やたまにしかその統計パ ッケージを利用しない人にとっては言語を覚えなければならないことが非 常な負担となる。そのかわり、一度それをマスターしてしまえばパッケー ジの機能を直接指定できるわけで処理は速いし、プログラムを書くことに より複雑な操作も指定できる.

GUIでは、ウィンドウ、メニュー、ダイアログボックス、アイコンな どのオブジェクトをマウスなどで指定することによりプログラムの操作を 行う.したがって、一般にプログラム処理は決められた順序で行われるの ではなく、マウスのクリックなどの利用者が与えた指令に応じて処理を行 うイベント駆動型となる.GUIでは画面に表示される情報量が多く、ボ タンの上に表示されている文字、プルダウンメニューを利用すれば、例え ばファイルを消去することなどは容易に行える.また、OSで操作法があ る程度統一されるので、それを覚える機会が多い.また、テキストとグラ フィックスを同時に扱うことができる.ただ、GUIにも欠点はある. GUIだけでは使用履歴が保存できないし、いくつかの操作をひとつにま とめることも難しい.また入力と出力を同等に扱い、いくつかの機能を逐

112

次的に組み合わせるようなことは困難である.

これらの考察より、Liu, Chan, Montgomery and Muller (1995) は CUI と GUI を同時に用いる混合ユーザインタフェース (Composite user interface)を提案した. これは CUI を持つシステムにその CUI を利用す るための GUI プログラムを付加し、それらが互いにやりとりを行って作 業を進めるというものである.利用者は普通は GUI だけを利用すればよ いが、必要があれば CUI を利用することもできる.かれらはこの方針に したがって、CUI を持つ SCA 統計システムに対して、GUI 用のフロント エンドとして SCAWIN というプログラムを作成した.

現在の計算機環境はかれらの時点に較べても大きく変化している。特に GUI 作成のためのツールの充実と、インターネットの普及が重要である。 本稿ではこれらの技術を取り入れて、統計パッケージ SHAZAM に対し て混合インタフェースを作成することを考える。

# 3 統計パッケージ SHAZAM

本稿においては統計パッケージの具体例として SHAZAM を取り上げ, そのための GUI を作成する. SHAZAM は Canada の University of British Columbia に所属する Kenneth J. White が中心となって 1970 年代後 半から開発,販売している主として計量経済学のために作られた統計パッ ケージである.現在, Version 8.0 が利用されている (White 1997). プ ログラムは (ほとんど) すべて Fortran 言語で書かれており, ソースコ ードは約 55000 行にのぼる.

# 3.1 SHAZAM の機能

SHAZAM の特徴としては:

- 計量経済学の手法が豊富である.
- 価格が安い、またサイトライセンスをとれば構成員には無料でコピーを配布できる。
- 多種のマシンで稼動する、すなわち、MS-DOS, Windows 3.1, Windows 95, Windows NT, Macintosh, 種々の UNIX, 大型汎用機で動く、
- インターネットに積極的に対応している。例えばバージョンアップなどは直接ダウンロードすることができる。
- などがある.

利用できる手法(とそのためのコマンド)をあげてみると:

•入出力

ファイル指定 (FILE), 読む (READ), 書く (WRITE, PRINT), 書式指定 (FORMAT)

- 変数の取り扱い
   範囲指定(SAMPLE, TIME),変数の生成など(GENR, GEN1, IF, IF1, SKIPIF, DELETE, NAMES, RENAME)
- 基礎統計学

平均・分散・共分散など(STAT)、種々の確率分布(DISTRIB)

・グラフ

ヒストグラム・散布図(PLOT)

• 重回帰分析

線形回帰・ステップワイズ回帰・分布ラグモデル・正確な Durbin-Watson 検定・Ridge 回帰 (OLS),回帰係数の線形仮説の検定 (RE-STRICT, TEST),回帰係数の信頼区間および信頼楕円 (CONFID), 回帰係数の線形および不等式制約 (RESTRICT, BAYES),不等分散 モデル (GLS),残差が AR または ARMA の場合 (AUTO),残差

が非正規の場合 (MLE), 回帰診断 (DIAGNOS), 予測 (FC)

さらに高度な回帰分析
Box-Cox 回帰・Box-Tidwell 回帰(BOX, LAMBDA), ロバスト回帰(ROBUST), 非線形回帰(NL, EQ, COEF, END), Probit 回帰(PROBIT), Logit 回帰(LOGIT), Tobit 回帰(TOBIT), クロスセクションで時系列の場合(POOL),時変化係数回帰(FLS), 一般エントロピー法(GME)

# • 時系列解析

1 変量 ARIMA モデルの同定・推定・診断・予測(ARIMA),共和 分と単位根の検定(COINT), ARCH, GARCH モデル(HET)

計量経済学

2 段階最小2乗法 (2SLS),同時方程式モデル (SYSTEM),指数 (INDEX)

- •行列計算(MATRIX, DIM, COPY)
- その他の統計・数学手法
   主成分分析 (PC), ノンパラメトリック密度および回帰推定 (NONPAR),線形計画法 (LP),並べ変え (SORT),数値積分 (INTEG),数値微分 (DERIV)
- プログラミング (DO, ENDO, ENDIF, PROC, PROCEND, EXEC)
- システム管理 (STOP, PAR, SIZE, COMPRESS, SET, DISPLAY, CHECKOUT, PAUSE, SAVE, RESTORE, TITLE, DUMP)
- •その他 (HELP, DEMO, MENU)

となる.

SHAZAM のひとつの命令は一行で構成され,

コマンド 引数1… 引数m / オプション1… オプションn のような形式をとる.引数やオプションはないこともある.長い命令の場 合は行の最後に&を付加しておけば次行も同一行とみなす継続行となる. 特に指定しない限り SHAZAM は英大文字と英小文字を区別しない(す べて英大文字として扱う).

ここで SHAZAM のプログラム例として簡単なものをあげ、使用され ているいくつかのコマンドを説明する.なお、行頭の括弧部は説明のため に行番号をつけたものでプログラムの一部ではない.

- (1) sample 1 43
- (2) read (rent.dat) no rent pos dist area age grade
- (3) print rent area dist age / beg=10 end=20
- (4) skipif (rent .gt. 10.0)
- (5) ols rent area dist age / influence &
- (6) predict=pred resid=res
- (7) plot res pred
- (8) stop
- (1) sample コマンド

使用するデータ範囲の始めと終りを指定する.ここでは読み込むデー タの長さが 43 であることを指示する.

(2) read コマンド

データをファイルから変数に読み込む.データを保存してあるファイ ル rent.dat には no から grade までの 7 つの変数に対応する 43 個の 数値が列ごとにテキスト形式で書き込まれている.

(3) print コマンド

変数をプリントする.出力する変数名を引数として並べるとともに, オプションでプリントすべき期間を観測値番号を用いて指示した.

(4) skipif コマンド

条件にあうものは計算の際に無視する. ここでは変数 rent の値が

10.0 より大きい観測値は次行以下の計算に用いない.

- (5)(6) ols コマンド
  - 最小2乗法 (Ordinary Least Squares method)の計算を行う.第 一引数 (con)が従属変数であり,第二引数 (以降)が独立変数であ る.特に指定しなければ定数項が独立変数として含まれる.オプショ ンは回帰診断のためのいくつかの統計量を印刷し (influence),予測 値を変数 pred に格納し,残差を変数 res に格納することを指定する. なお,(5)行は継続行である.
- (7) plot コマンド

散布図を描く.最後の(ここでは第二)引数で与えられた変数が横軸 に取られ,第一引数から最後から2番目までの引数で与えられた変数 が縦軸に取られる.ここでの散布図は文字を利用した CUI 的なもの だが、オプション GNU を用いるとよく利用されているフリーのグラ フ作成ソフトウェア GNUPLOT を利用して、高精度なグラフを描く こともできる.

(8) stop コマンドSHAZAM を終了する.

# 3.2 SHAZAM のユーザインタフェース

SHAZAM は非常に古典的な統計パッケージである。そのユーザインタフェースは SHAZAM 言語を用いてプログラムを書き、それを SHAZAM プログラムに渡して計算を行うというものである。

もっとも簡単な使いかたとしては SHAZAM を起動し、プログラムの 各行をキーボードから一行ずつ入力すればよい. このような対話的な使い 方が便利なコマンドとして DEMO、HELP コマンドがある. DEMO は SHAZAM のごく基本的な命令を紹介した対話的な入門解説であり、ひと

まとまりの解説のあとで利用者が自分で命令を打ち込んでそれらを確認す る、という形式をとる.また、HELP はすべての命令の簡単な解説を、 対話処理の中で見ることができるというものである.DEMO は初心者が 最初に試せば SHAZAM の使い方を習得するのに非常に有効であり、 HELP も対話的に利用している場合には役にたつ.

しかし,SHAZAM を対話的に使うことはあまりすすめられたものでは ない.それは、入力した行の修正がしにくい、過去の入力の再利用が困難 である、など不便な点が多いからである.したがって普通はエディタを用 いて、先の例のようなプログラムをファイルに格納し(ファイル名を例え ば example1.sha とする)、それをバッチ的に実行する.ひとつの方法と して SHAZAM のプロンプトに対して file input example1.sha とすると、 そのファイルの内容があたかもキーボードから入力されたかのように計算 を始める.また、最初に file screen example1.out とするとそれ以後の作 業の結果は画面に出ると同時に指定したファイル example1.out にも書き 出される.

UNIX OS の場合,シェルのプロンプト(%)に対して

% shazam < example1.sha > example1.out

としても若干の出力形式の違いを除いて、ほとんど同じ結果がえられる. これは UNIX の入出力の切替え機能を利用したもので、SHAZAM を起 動し、入力を example1.sha から行い、出力を example1.out に行うこと を指示する.このようにバッチ的に処理するときには、プログラムファイ ル (example 1.sha)の最後の行を stop としておくと、処理のあと SHAZAM が終了し、UNIX のプロンプトが出る.

なお, SHAZAM の Microsoft Windows 版および Macintosh 版には エディタウィンドウと SHAZAM ウィンドウを組み合わせた簡単な GUI があるが, 新しい機能として付加されたものはほとんどない.

# 4 GUI 作成のための技術

## 4.1 Tcl/Tk

2節で述べたように GUI プログラムを作成することは当初非常に難し かった. ところが現在のようにほとんどすべての OS が GUI を利用する ようになると, どのようなプログラムを書くにしても GUI プログラムを 避けて通ることができなくなった.

そこでまず、GUI プログラムのためのライブラリが開発された. これ はOS(またはOS に標準的な GUI システム)がサポートする機能を使い やすいようにまとめた、言語ごとのサブルーチン集である. このようなラ イブラリはOS とプログラム言語に完全に依存する. これにより GUI 作 成の手間はかなり軽減されたが、それでもまだ GUI プログラムの専門家 のためのものといわざるを得なかった. 計算機を利用している統計学の専 門家が気楽に利用するには荷が重かったのである.

さらに使い易いものを、という要求に応じて、言語の基本機能として GUI をサポートするものがあらわれた. その最初に普及したものが Tcl/ Tk (Ousterhout 1994) であった.

Tcl (Tool Command Language) は当時 University of California at Berkeley に所属していた John K. Ousterhout によって作成された.か れは多くの応用プログラムを開発し,それぞれにおいて異なった組み込み 言語を作成した経験から,共通に使える組み込み言語として Tcl を設計 したのである.

Tcl は文字列とリストを基本構造としたインタプリタ言語で、"括弧の ない Lisp"と言われることもある。プログラムの読みやすさにも配慮さ れており、専門家でなくても使いやすい。リスト処理および文字列の処理

が強力で,既存のソフトウェアを組み合わせるのに有用である.

Tk (Tool Kit) は Tcl に GUI 作成機能を付加するものである. Tk に はウイジェットと呼ばれる GUI 用の基本的な部品(ラベル,ボタン,ラ ジオボタン,スケール,メニュー,テキスト,キャンバスなど)が完備し ている. それらにマウスカーソルをあわせる,右ボタンを押す,などのイ ベント発生時の動作を定義することができ,イベント駆動のプログラムが 容易に書ける. また,多くのウイジェットを画面上に簡単に配置する仕組 みがある. 例えば先に述べた画面上に "Hello, world!" と表示するプログ ラムは Tcl/Tk では

button .b -text "Hello, world !" -command exit

pack .b

のように簡単に書ける.

Tcl/Tk はその使い易さのために急速に普及した.また作者が処理系の ソースプログラムを無料で配布し,その利用に関してもほとんど条件をつ けなかったことも普及した理由のひとつだろう.ただ,作者の当初の意図 とは違って,Tcl/Tk が他のシステムの組み込み言語として利用されるこ とは少なく,Tcl インタプリタである tclsh や Tcl/Tk インタプリタであ る wish がそのまま利用されることが多く,一種のスクリプト言語となっ た.統計パッケージの分野でも,山本・中野・田村 (1995) が wish を利 用した.

Ousterhout はその後, Sun Microsystems 社に移り, 精力的に Tcl/ Tk のバージョンアップを続けている. そして最近, Tcl/Tk をインター ネットの WWW 上の共通スクリプト言語 (Tclet) にすることを試みて いる. これについては別項で述べる.

120

### 4.2 インターネットと WWW

インターネットは地球規模のコンピュータネットワークである.現時点 において、これに対応しうまく利用することがもっとも重要な計算機利用 法であるとみなされている.この動きは計算機の歴史においてパーソナル コンピュータの出現に次ぐ大変革であると言えるだろう.

ローカルエリアネットワークを結合するというインターネットの考え方 はかなり古いものである。1960年代の米ソ冷戦時代、アメリカ軍部は、 核戦争にも耐えられるような情報処理システムがほしかった。そのために は集中処理システムは不適切であり、一部が破壊されても全体としての機 能がとまってしまうことのないような分散処理システムが必要であった。 また、計算機研究者もアメリカ全土に分散しており、お互いの研究成果を 連絡しあうためにもコンピュータネットワークの必要性が高まっていた。 それらに答えてできた初めての広域ネットワークが ARPA ネットである。 その後技術的な進歩と規格の統一が進み、1980年代にはほぼ現在のよう なインターネットの仕組みができあがっていた。

インターネットが現在のように爆発的に普及するきっかけをつくったの は WWW (World Wide Web)の発表である.WWW はスイスのヨー ロッパ高エネルギー研究所で所員の連絡のための電子掲示板のために作ら れた.情報伝達のための通信用プロトコル HTTP (HyperText Transfer Protocol)と掲示内容のフォーマットを規定する HTML (HyperText Markup Language)からなる.HTMLで書かれた文書のなかにはイメ ージ,音声,動画などのファイルを指定して,文書の一部に埋め込むこと ができる.さらに,他の計算機上にある HTML ファイルを指定すること もできる.これらのファイルを閲覧するにはブラウザと呼ばれるプログラ ムを利用する.ブラウザプログラムの例としては,Netscape Navigator や Microsoft Internet Explorer などがある.

ブラウザプログラムは閲覧したいファイルのあるサーバ計算機上の HTTP daemon プログラムにファイル送信の要求を送る. HTTP daemon プログラムはその要求に答えてファイルを送信したあと,ただち に接続を終了する.ファイルを受け取ったブラウザプログラムはHTML で書かれている内容を解釈し,画面上に表示する.

このような WWW が爆発的に普及した理由のひとつは、その使いやす くわかりやすいユーザインタフェースにある。最近のブラウザプログラム では、基本的な操作はすべてマウスやトラックボールのようなポインティ ングデバイスで画面上のオブジェクトをクリックするだけである。したが って、多くの人に抵抗のあったキーボードから面倒な命令を打ち込むとい う操作から解放される。また、使い方を習得するために命令を記憶する必 要もない。そして、そのような簡単な操作により得られる情報として、文 書の他にもイメージや動画などの直感的に非常にわかりやすいものがまっ たく同じ操作で得られる、

また、もうひとつの普及の理由としてその情報提供の容易さがあげられ る. 情報を提供するためには、インターネットに接続され、HTTP Daemon プログラムが稼働しているサーバ計算機の中に、ホームページ と呼ばれるテキストファイルをHTML形式で作成すればよい. HTML 形式はもともとやさしいものであるし、最近ではワードプロセッサプログ ラムや表計算ソフトウェアからも直接この形式でファイル出力ができる. したがって、ほとんど自分の日常の仕事の中のファイルセーブくらいの労 力で、情報提供が可能である.また、インターネットに接続することは、 これまでの計算機ネットワークに較べて非常に容易であり、直接対等の立 場で接続する計算機の了解さえとり、インターネットアドレスをもらえば、 それ以上の手続きは必要ないし、費用もほとんどかからない.さらに、 HTTP Daemon プログラムの設定も非常に容易である.また、インター

122

ネットプロバイダと呼ばれる接続業者の存在は個人のインターネットへの アクセスをきわめて容易にした.これらの理由により、インターネット上 のホームページの量はきわめて短期間のうちに爆発的に増大した.その質 に問題があるものも多いとはいえ、有用なものも多く、利用者も増え、そ れがさらにホームページの増加を招くという状態になっている.

利用者や情報の量が多くなるにつれて、その要求も多様になり、また高 度になってきた。簡単な対話的利用を可能にするために、HTTP Daemonには当初から、CGI (Common Gateway Interface)機能が組 み込まれていた。これはHTMLファイルの送信を要求するかわりに、サ ーバ上のプログラムの起動とその実行結果の送信を要求するものである。 ブラウザからCGI プログラムに引数を渡すこともできる。この機能を利 用すれば、WWW のデータベース的な利用が簡単に実現できる。

WWWを頻繁に利用する人が増えて、その慣れたインタフェースで他 の仕事も実行したいという要求がでるのは当然である。われわれも WWW ブラウザ上で操作できるような統計パッケージの GUI を作成した い. ただ CGI では入力の簡単な誤りでさえサーバにその入力を渡して、 プログラムの実行が始まらないとその誤りを発見できない. これではただ でさえ容量不足であるネットワークが無駄な通信であふれてしまうことに なる. そこでブラウザにおいても判断機能をもたせ、入力のチェックくら いはサーバに送るまえに実行するのが便利である. さらに複雑なこと、例 えば統計パッケージの GUI をブラウザで実行するというようなこと、も 行いたい.

このような目的のために、ブラウザに組み込まれた代表的なものが Java 言語による Applet 機能と JavaScript である.なお、本稿では主と して UNIX OS 上でシステムを作成することを考えているので、そこで現 在利用できない技術は考察しない.特に Microsoft Windows 上で用いら れている WWW ブラウザ Microsoft Internet Explorer にはいくつかの 注目すべき技術が装備されているが、本稿では考慮しない。

Java 言語による Applet 機能は Java 言語で記述されたプログラムを Java コンパイラで Java 中間言語に変換したものをネットワーク上でや りとりし、ブラウザの中に装備された Java 中間言語インタプリタが解釈, 実行するという技術である. Java 言語は Applet 以外の一般的な用途に 使うことのできるオブジェクト指向言語としても優れた設計がなされてお り、また、GUI の構成のための部品も完備しているので最近非常に注目 を集めている.

JavaScript は代表的な WWW ブラウザの一つである Netscape Navigator の拡張言語であり、HTML のひとつの拡張として実現されている. 文書内に埋め込まれた JavaScript プログラムを表示するかわりに Netscape Navigator の HTML インタプリタが解釈、実行するわけである.

これらの機能を実現する際にもっとも重要視しなければならないことの ひとつはそのセキュリティである. WWW はネットサーフィンなどとい う言葉があるように,世界中の計算機の中を気の向くままに徘徊できるこ とが特徴である.その中には悪意のあるものがあっても不思議ではない. したがって,受け取ったファイルに含まれているプログラムが自分の計算 機の中で自由に動けるようではあまりに危険である.そのため,Java applet では現在のところ,送られてきたプログラムはローカルディスク のファイルにいっさいアクセスできない.また,JavaScript にはそもそ もファイルアクセスのための機能がない.

これらの制限はウイルスやワームと呼ばれる有害なプログラムが蔓延し ている現状をみれば理解できるものであるし、インターネット自身が電子 ショッピングや電子マネーなどのように社会の基本インフラストラクチャ となりつつあることを考えれば、必要なものといえる。

124

しかしながら、われわれが考えているように WWW ブラウザ上で GUI を作成するためにはこれは致命的な欠点となる。特にローカルディスクか らプログラムやデータを読み込む機能は不可欠である。

そこで、セキュリティのレベルを自分で変更できて、しかもブラウザの 機能拡張として充分な能力を有するようなものが必要となる。そのために、 われわれは Tclet を利用することにする。

# 4.3 Tclet

Tclet は Netscape Navigator の Tcl プラグインとして開発された Tcl/Tk のインタプリタを利用する Tcl/Tk プログラムである. プラグイ ンは Netscape Navigator の機能拡張法の一つで,定められた形式で作成 された実行ファイルを Netscape Navigator に統合する技術である. 音声 や動画などマルチメディア関係を中心に多くのプラグインが作成されてお り,無料で配布されていることが多い. Tcl プラグインは Sun Microsystems 社が開発しており,現在無料でそのベータ版が配布されている. Sun 社は最近, Ousterhout を中心とする SunScript group を設立し, Tcl/ Tk をブラウザ上の標準スクリプト言語にすることを目標にしているよう である.

Tclet プラグイン自身は完全な Tcl/Tk インタプリタの機能をもってい るが、セキュリティ保護のために通常それに制限をかけている。それを Safe-Tcl と呼んでいる。ただ、Security Policy という機能があり、それ を定義することにより、ユーザが制限をゆるめることができる。制限をゆ るめればそれだけ外部から侵入する危険が増えるので、そのことはきちん と認識しておかなければならない。Sun 社でも Security Policy の自作に は充分注意をはらうように、という警告を行っている。Sun 社自身から は現在、4 種の Security Policy が提供されている。それらは、ブラウザ

の他の部分とやりとりする機能をもたせた Browser, ローカルコンピュ ータ上にファイルを保存できる Tempfile, リモートサーバとソケットを 通して通信できる Safesock, Tcl/Tk の全機能を利用できる Trusted, で ある. また, ドメイン名によって Security Policy ごとの許可不許可を指 定できる.

われわれの GUI においては Browser Security Policy を用いるのが適 当である. これにより, ブラウザの各部分とのやりとり, JavaScript の 利用, 特定のディレクトリでのファイルの読み書きが可能となる. ただし, Tcl/Tk の命令の中には利用できないものもある. 特に menu コマンドや toplevlel が利用できないので, プルダウンメニューや新しいウィンドウ の作成は不可能になり, 異なるやりかたを考えねばならない. 具体的な実 現法は6節で述べる.

# 5 Tcl/Tk による SHAZAM GUI

本節では混合ユーザインタフェースの考え方により Tcl/Tk で作成した SHAZAM の GUI について述べる. ここで作成したものでは SHAZAM プログラムと GUI プログラムは同一の計算機上で稼働する.

5.1 基本設計

SHAZAM プログラムは SHAZAM 言語のインタプリタであるから基本 的な対話型操作は可能であるが、先に述べたようにあまり使いやすくない、 そこで、Tcl/Tk により行入力のユーザインタフェースを作成し、プログ ラムの加工を行えるようにするとともに、SHAZAM からの出力に関して も編集ができるようにする.また、グラフの表示も直接できるようにする. さらに、プログラムの作成補助のための HELP 機能を充実させる. 基本設計としては以下のように考える.

まず、画面を大きく上下に2つに分け、上側を Program Window,下 側を SHAZAM Window とする.下側の SHAZAM Window は普通の SHAZAM インタプリタ画面と同じである.ただし、画面のスクロール、 画面のエディット、セーブおよびプリント、入力コマンドの履歴保存およ び繰り返し、が可能であるようにして、この Window だけでも対話が容 易になるようにする.グラフィック機能に関しては SHAZAM の GNU-PLOT プログラム作成機能を利用するが、簡単な GNUPLOT エミュレー タ機能を付加することにより、高精度グラフィックスをオプション GNU を加えるだけで自動的に表示できるようにする.なお、よく利用する命令 の DEMO, STOP はボタンのクリックだけで実行できるようにする.

上側の Program Window は SHAZAM プログラムを作成するための もので、その結果を SHAZAM インタプリタに送ることができる.まず、 エディタの基本的な機能はすべて備える.ファイルのロード、セーブ、プ リント、テキストのカット、コピー、貼りつけ、検索および置換が可能で ある.SHAZAM インタプリタとの通信機能として、ファイル全体、その 一部または一行ずつを送ることができるようにする.

また、SHAZAM コマンド作成補助機能を備える. これは、コマンドの 機能別分類メニューやアルファベット順メニューからの選択、コマンドの 説明と引数のメニューからの入力および変数の選択、オプションの説明表 示とメニューからの入力および選択を可能にする. この機能は SHAZAM の HELP コマンドを拡張するものである.

### 5.2 使用法

Tcl/Tk のスクリプトである shawin を実行することにより作業を開始 する. UNIX の端末画面からはプロンプト(%)のあとに

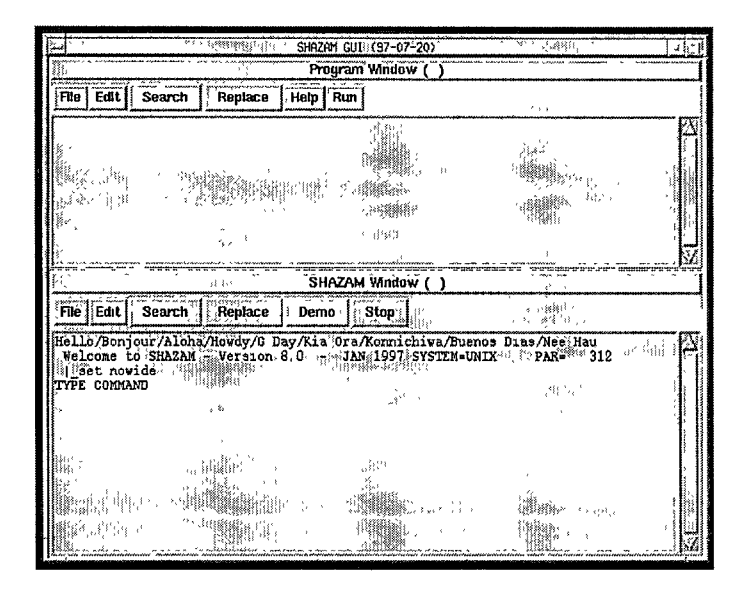

図 1: SHAZAM GUI の開始

% shawin

とすれば画面上にウィンドウが開き,同時に SHAZAM インタプリタプ ログラムが下側の SHAZAM Window で起動される(図 1).

下側のウィンドウでは SHAZAM プログラムを直接利用しているとき と同じ操作が可能である. すなわち, SHAZAM プログラムからのプロン プト TYPE COMMAND のあとに任意の SHAZAM コマンドを入力し, リターンキーを押せば, それが実行される.

このウィンドウ内のカーソル(縦棒型)はカーソルキーおよびマウスに より移動することができる。そして、普通のエディタとほぼ同じことが可 能である。たとえば、シフトキーとカーソルキーの同時操作により、また はマウスのドラッグにより範囲の選択ができる。そして Edit ボタンによ

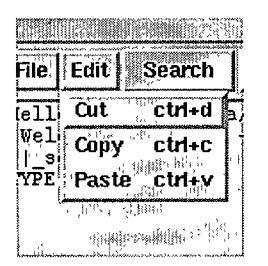

統計パッケージのグラフィカルユーザインタフェース

図 2: Edit ボタンのメニュー

| , j |                   | Search                   | 0                          |
|-----|-------------------|--------------------------|----------------------------|
|     | Search strings:   |                          | ilest search               |
|     | 😭 Distinguish upp | per and lower characters | End ,                      |
|     | Ф Up              | · U. 1933 ·              | and<br>Signal<br>Na Signal |
|     | 🔶 Down            |                          | · .                        |

図 3: Search ボタンによる入力ウィンドウ り、またはそこに表示されるショートカットキーにより、Cut, Copy, Paste ができる (図 2).

Cut は選択された範囲のバッファへの移動, Copy は選択された範囲の バッファへのコピー, Paste はバッファの内容のカーソル位置への挿入で ある. また, Search, Replace ボタンをクリックすることにより, それぞ れの指示を与えるためのウィンドウが開くから, それにより検索, 置換を 行うことができる (図 3).

リターンキーの働きは通常のエディタと異なる.まず,SHAZAMプロ ンプト TYPE COMMAND の次に SHAZAM コマンドを入力したあとで リターンキーを押せば,そのコマンドを SHAZAM プログラムに渡し実

行する. それ以外の位置にカーソルがあるときにリターンキーを押すこと は、そのカーソルをSHAZAM プロンプトの直後に移動するだけである. 改行コードの挿入はできない. また、このウィンドウ上からSHAZAM に送られたすべてのコマンドは保存されている. それを呼び出すためには カーソルがSHAZAM プロンプトの直後にあるときに、ctrl-P(コントロ ールキーを押しながらPキーを押すこと)を押せばよい. コマンドを過 去のものに順次さかのぼって呼び出せる. また、途中で ctrl-N によって 新しいコマンドを順次呼び出すこともできる. これらの機能により呼び出 したコマンドはカーソルキーなどを用いて一部修正したあと、リターンキ ーで SHAZAM プログラムに送ることになる.

Demo ボタンは DEMO コマンドを, Stop ボタンは STOP コマンドを SHAZAM プログラムに送るものである. STOP コマンドを送ると SHAZAM プログラムが終了すると同時にこのインタフェースウィンドウ も消滅する.

File ボタンをクリックするとプルダウンメニューがあらわれる(図4). Clear はウィンドウの内容を消去する. Save はこのウィンドウの内容 を以前のファイルに上書きする. ファイル名が指定されていなければ、そ

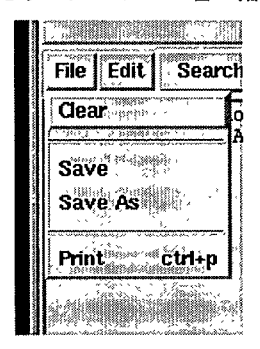

図 4: 下側の File ボタンのメニュー

130

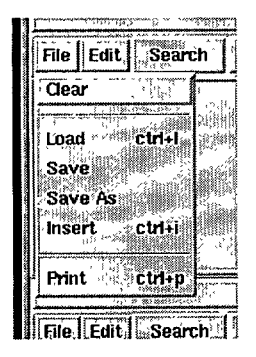

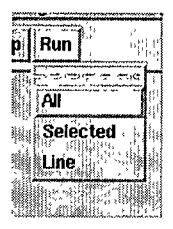

図 6: Run ボタンのメニュー

図 5: 上側の File ボタンのメニュー れを指定するようにうなかすウィンドウがあらわれる. なお, 現在考察し ているファイル名は下側のウィンドウのタイトルバーの括弧のなかに表示 されている. Save as は新しいファイル名でこのウィンドウの内容をセー ブする. Print はこの内容をプリンタに送る. そのときプリンタ名を指定 するようにうながされる.

このインタフェースプログラムにおいて,下側のウィンドウでこのよう に対話的に SHAZAM を利用するのも便利であるが,長いプログラムを 作成するには上側の Program Window を用いるのがよい. このウィンド ウは基本的にエディタである. Edit, Search, Replace ボタンは下側のウ ィンドウのものとまったく同じである. File ボタンのメニューにはファ イルを読み込むための Load, Insert が追加されている(図 5). また,リ ターンキーはどの場所にあっても改行コードの挿入を意味する.

このウィンドウで作成したプログラムを下側のウィンドウで稼働してい る SHAZAM プログラムに送るためには, Run ボタンを用いる (図 6). このボタンを押した場合, 3 つのメニューがでてくる. All はこのウィン ドウの内容のすべてを送る. Selected はマウスあるいはシフトとカーソ ルキーで選択された範囲を送る. この場合, 選択された範囲は連続した行

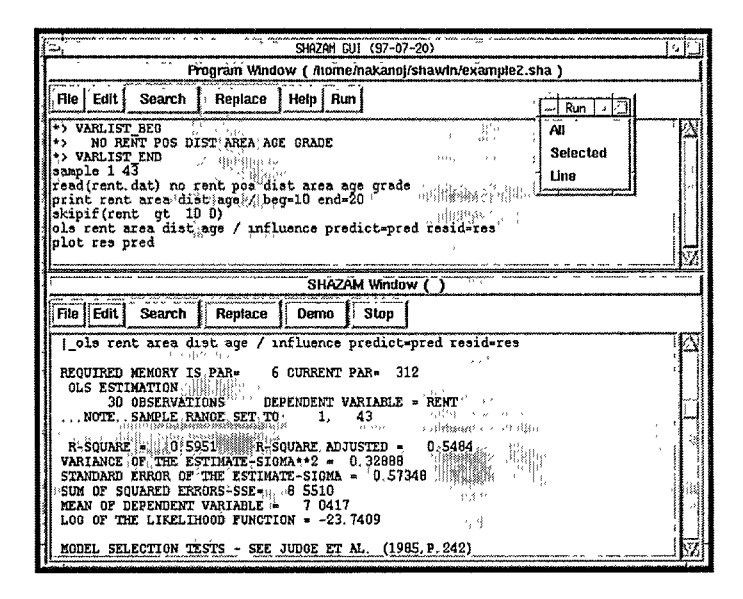

図 7: 切り離された Run ボタンのメニューおよび実行例 から構成されていなければならない.最初が行の途中から始まったり,最 後の行の途中で終ったりすることは避けねばならない.line はカーソルの ある行を SHAZAM に送る.そのあと,カーソルは次の行の先頭に移動 する.したがって line を押し続けることによって行を次々に実行してい くことができる.なお,Run ボタンメニューの上部の破線部分をクリッ クすればメニューを切り離して画面上に置いておくことができる.このメ ニュー切り離し機能は破線部分のあるすべてのメニューで有効である.図 7 は,3節の example1.sha と同じ計算を行う example2.sha というプロ グラムを読み込んで、実行した結果である.

Help ボタンを押すと3つのメニューがでてくる(図8). 最初の Editor Usage でこのエディタの操作法の簡単な説明が見られる.次の二つは SHAZAM コマンドの作成補助機能を起動するためのものである. Com-

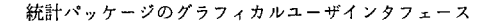

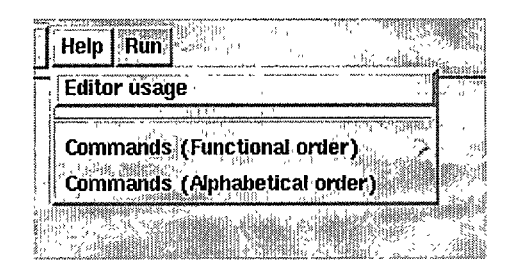

図 8: Help ボタンのメニュー

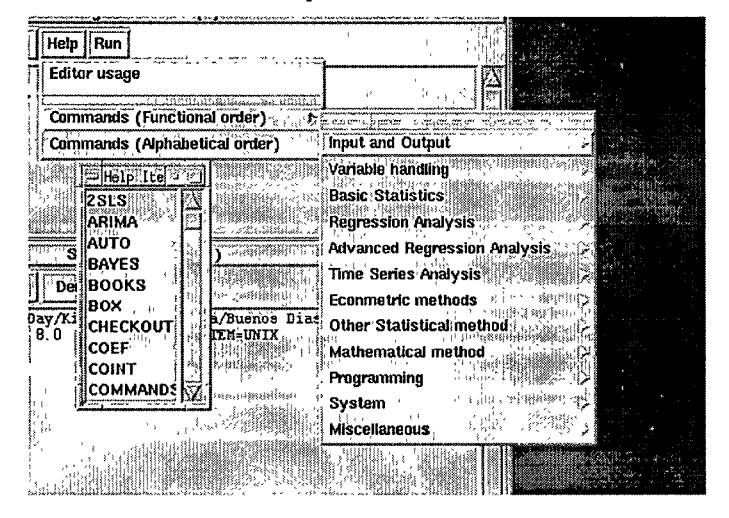

# 図 9: Help(Commands) のメニュー

mands (Functional order) では機能別に分類されたコマンド名で, Commands (Alphabetical order) ではアルファベット順に並べられたコマ ンド名で,説明がほしいコマンドを指定できる.指定されたコマンドのヘ ルプウィンドウが別ウィンドウとして開き (図9),そこでコマンドをマ ウスのクリックで構成することができる.

ヘルプウィンドウの例として OLS を見る (図 10). このウィンドウは

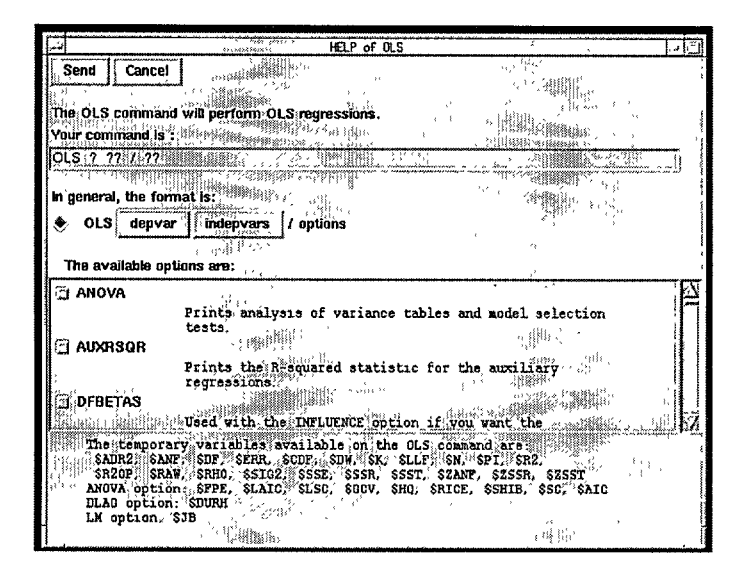

図 10: Help(OLS) のウィンドウ

上のほうから、ボタンエリア (Send および Cancel ボタン), コマンドの 概略説明, ユーザの作成中のコマンド, コマンドの形式, オプション指定, その他, の構成になっている. コマンドによってはこのうちのいくつかの 部分が省略されていることもある. コマンドを作成するには, 変数指定の 部分はコマンドの形式部の対応するボタンをクリックすれば, 変数名の選 択のためのウィンドウが開く (図 11). それまでに指定した変数名は記録 されているので, クリックして選択し, Select ボタンを押せばよい.

この図においては example2.sha で利用されている変数名がリストされている. これは example2.sha の最初の部分に定められたコメントの形式

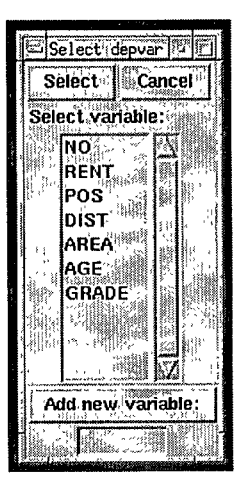

図 11: 変数名の選択のためのウィンドウ

で記述されているものから読み取られる(図7). なお, このような使用 されている変数名に関するコメントはファイルセーブの際に自動的に付加 される.

新しい変数は一度 Add new variable:のところに入力し、そのボタン を押すことで変数リストに登録し、Select ボタンを押す. このように使 用する変数をすべて登録しておくことにより、以後はマウスで選択するだ けで入力されるので、入力ミスがなくなる. 選択された変数は Your command is:の正しい位置に挿入される. この部分には最初のうち,?や?? という記号が書かれているが、これは正しいものを選択しなければならな い.?の部分には一つの、??の部分には一つ以上のものが書ける. また、 変数選択の場所でボタンの表示の最後が var となっているものは一つの

|                                                                          | HELP: OF READ                                                       | neter Line en     |                                         |
|--------------------------------------------------------------------------|---------------------------------------------------------------------|-------------------|-----------------------------------------|
| Send Cancel                                                              | and Sales and                                                       | d Har, Multiller, | ~                                       |
|                                                                          | 3                                                                   | 40                |                                         |
| The READ command reads data.                                             |                                                                     | ,<br>1            |                                         |
| Your command is :                                                        | ÷.                                                                  | ,                 |                                         |
| READ( ? ) ?? / ??                                                        |                                                                     |                   |                                         |
| In general, the format is                                                |                                                                     |                   | J.                                      |
| READ vars / ontions                                                      |                                                                     |                   | , , , , , , , , , , , , , , , , , , , , |
|                                                                          | 14.3                                                                | naga gan y<br>Nga | , 84<br>(                               |
| READ( unit ) vars 7 options                                              |                                                                     |                   | 1                                       |
| 😽 READ( filename ) vars / opti                                           | ons                                                                 |                   |                                         |
| 2 2 2 2 2 2 2 2 2 2 2 2 2 2 2 2 2 2 2                                    |                                                                     | *                 |                                         |
| The available options are:                                               |                                                                     |                   |                                         |
| SELECTION 101100000000                                                   | 1882 4 2 4                                                          | 1 .               |                                         |
| BINARY                                                                   |                                                                     | Siller            |                                         |
| BINARY<br>The data is in doub                                            | ble precision binary                                                | . ap. 116         | <u>i</u> i i                            |
| D BINARY<br>The data is in doub<br>BYVAR                                 | ble precision binary                                                |                   | ALL<br>N                                |
| D BINARY<br>The data is in doub<br>Byvar<br>The data is read va<br>CLOSE | ble precision binary<br>ariable by variable.                        |                   | all.                                    |
| DEMARY<br>The data is in doub<br>Tervar<br>I CLOSE<br>Closes a file that | ble precision binary<br>ariable by variable.<br>was opened for a RE | AD or WRITE       |                                         |

図 12: Help(READ) のウィンドウ

変数名を, varsとなっているものは一つ以上の変数名を選択できる (OLS では depvar と indepvars).

オプションに関しては、オプション名だけのものはそれをクリックすれ ば選択され、もう一度クリックすれば消される、オプション名のあとに等 号があるものは等号のあとに変数名や数字などを入れなければならないの で、そのためのウィンドウが開かれる.

また、コマンドの中には複数の異なる形式で利用されるものもあり(例 えば READ コマンド.図12)、そのような場合にはコマンドの形式のと ころで利用したい形式を選択すればよい.このようにしてコマンドの全体 を正しいものにしたあとで、最上部の Send ボタンを押せばそれが Program Window に送られる.このヘルプウィンドウを用いれば、新しい 変数名や数値などを入力することを除いて、ほとんどの操作がマウスのク リックで可能となり、GUI といえるものになる.

# 5.3 実装

GUI プログラムのプロセスは、パイプ機能を介して GUI プログラムか ら自動的に起動される SHAZAM プログラムのプロセスと通信を行う. GUI プログラムから SHAZAM の命令を SHAZAM プログラムに送るこ とは Tcl 言語の機能を利用すれば簡単であるが、SHAZAM プログラムか らの出力を表示するためには工夫を要する。SHAZAM プログラムの出力 は、すべて一時ファイルに送られる、SHAZAMに命令を送ったあと、 GUI プログラムは定期的(デフォルトでは1秒ごと)にこのファイルを 見に行き、新しい行が増えていれば、それを読みとり、必要な部分を下側 の SHAZAM Window に表示する。命令の終了を検知するために、GUI プログラムは利用者が指定した命令の最後に特定の文字列を表示する命令 を付加して SHAZAM に送る、GUI プログラムはその文字列を読みとっ た場合に、命令に対する出力が終了したことがわかるので、以後一時ファ イルを見に行くことを中止する。もちろん、この特定の文字列を SHAZAM Window に表示することはしない、この実装では、対話型の 利用の際、応答が若干遅れるという欠点があるが、実用上の障害とはなら ないだろう.

ェディタ機能の実現においては Tcl/Tk のウイジェットに組み込まれて いる機能とバインド機能を利用すれば比較的簡単に実現できる.ここでの プログラムでは宮田・芳賀(1995)のエディタプログラムを利用した.

コマンド作成補助機能の実現では、SHAZAM に備わっている HELP 機能をできるだけ利用することにする. SHAZAM の HELP 命令は "HELP コマンド名"とすることにより、そのコマンドの簡単な説明を表 示するものである. その説明の中では、命令の概略、形式、利用できるオ プションとその説明の一覧、一時変数のリスト、などがほぼ同一の形式で 表示される. この内容は SHAZAM インタプリタプログラムとは別の

SHAHELP というテキスト形式のファイルにすべて格納されている. そ こでわれわれもこのファイルを利用する. ただし, このファイルはテキス トとしての表示だけを考えて作成されているので, フォーマットが必ずし も厳密に統一されているわけではない. そこで, われわれはこのファイル をできるだけ利用するが, 形式がほかのものと異なる場合には若干の書き 直しを行うことにする. SHAHELP の形式として, あるコマンドの説明 は "+コマンド名"で始まる行から始まり, "-コマンド名"という行で 終る. また, "-コマンド名"の行の直前の行は "?STOP"である. この ため, あるコマンドに関する部分をとりだすことは非常に簡単である.

説明の順番は、まず、等号ではじまる概略説明がある.次に、"In general, the format is:"で始まることの多いコマンド形式部が続く.それに 続いてオプションの説明が始まるがそれは"The available options are:" というような文章で始まることが多い.オプションの説明はオプション名 の後にインデントしてその説明を書く、という形式がだいたい守られてい る.そしてそのあといくらかの補足説明が加えられる.したがって、SHA-HELP から一行づつ読み込み、これらの規則に照らし合わせながらヘル プウィンドウ上に必要な Tcl/Tk の GUI 部品を埋め込んで行けば良い.

なお, Help ボタンの Comannds (Functional order) メニューの内容 は SHAHELP.LST というファイルに整理したものを読み込むことにする.

# 6 WWW ブラウザ上の SHAZAM GUI

この節では、WWW ブラウザの GUI を利用して、SHAZAM を利用す ることを考える。前節とは違って、GUI と SHAZAM インタプリタは別 の計算機上のプロセスであることが普通である。

## 6.1 基本設計

WWW ブラウザを利用することにより,GUIにはいくつかの特徴と制限が与えられる.このようなGUIを実現するためにはブラウザの機能拡張が可能でなければならない.それが充分なものであればGUIはOSよりもブラウザに強く依存する.したがって,ブラウザが複数のOS上で同等に動いていればそれらすべてのOS上で利用できることになる.また,GUIの基本的な使用法はブラウザのものになる.したがって新たに使用法を覚えるという抵抗感が少ない.さらに、SHAZAMインタプリタはサーバ計算機にあるので,ユーザがSHAZAMインタプリタのバージョンアップなどのメインテナンスを行う必要がない.これは以前のメインフレーム計算機と同様の集中管理ができることを意味する.ただ,その集中管理すべき計算機が自由に分散できるところが大きな違いである.最後にWWWの性質上,作業は基本的にバッチ処理になる.サーバとブラウザがつねに接続しており,作業を対話的に行うという形式には向いていない.

ここでの GUI は以上のような特徴を考慮しながら、前節で作成した GUI をブラウザ上で稼働するようにしたものである.ただし、先に述べ たようにネットワークに関するプログラムでは、セキュリティ保護を考慮 しなければならない.したがって、ローカルディスク上のファイルのアク セスには制限をもうけざるを得ない.ここでは特定のディレクトリへの読 み書きだけを許し、また、ファイルのリストを取るようなことは許さない ことにする.

WWW を利用するので、サーバファイル上の SHAZAM プログラムの 起動には CGI 機能を利用する.したがって CGI プログラムで渡された SHAZAM プログラムを加工することができる.これを利用して SHAZAM にネットワーク対応させたコマンドを付加することにする(中 野,White 1997).それにより SHAZAM プログラムの分散処理も可能に なる.

### 6.2 操作法

本節での GUI は Netscape Navigator (バージョン 3.01 以上) で利用 できる. いくつかの UNIX 系 OS (Linux, Solaris) と Microsoft Windows 95 で動作することを確認している. ただし, Tclet プラグインがま だ正式バージョンでないこともあってか,使用中に不安定になることもあ る.

本 GUI を使用するには最初に一回だけ、プラグインのインストールを しなければならない. プラグインのアーカイブファイルをダウンロードし、 それを解凍する. そしてそれぞれの計算機に固有の方法でインストールす る. その方法に関しては Sun MicroSystems 社の WWW ページを参照 すること. そして、SHAZAM サーバのドメイン名を Security Policy の コントロールファイルに加える. 例えば Linux の Netscape では Netscape のインストールディレクトリの中の tclplug/2.0/tcl8.0/policies/browser.data を変更すればすべてのユーザが利用できる.

また、SHAZAM サーバとなる計算機では SHAZAM プログラムととも に CGI プログラムや HTML ファイルをアクセス可能にしておかなくては ならない.われわれが作成した CGI プログラムは単に SHAZAM プログ ラムを実行できるだけではなく、実行 SHAZAM サーバの指定、ファイ ル読み込み時に URL (Universal Resource Locator)を指定できる、な ど WWW を利用した分散処理機能を付け加えてある.これらのインスト ールに関しては配布ファイルを参照してほしい.

以上の準備が終ったあとで, SHAZAM インタフェースページをブラウ ザで指定すると, 前節とよく似た, 上下に2分割されたページがあらわれ る(図13). この図は前節の example2.sha とほとんど同じプログラム ex-

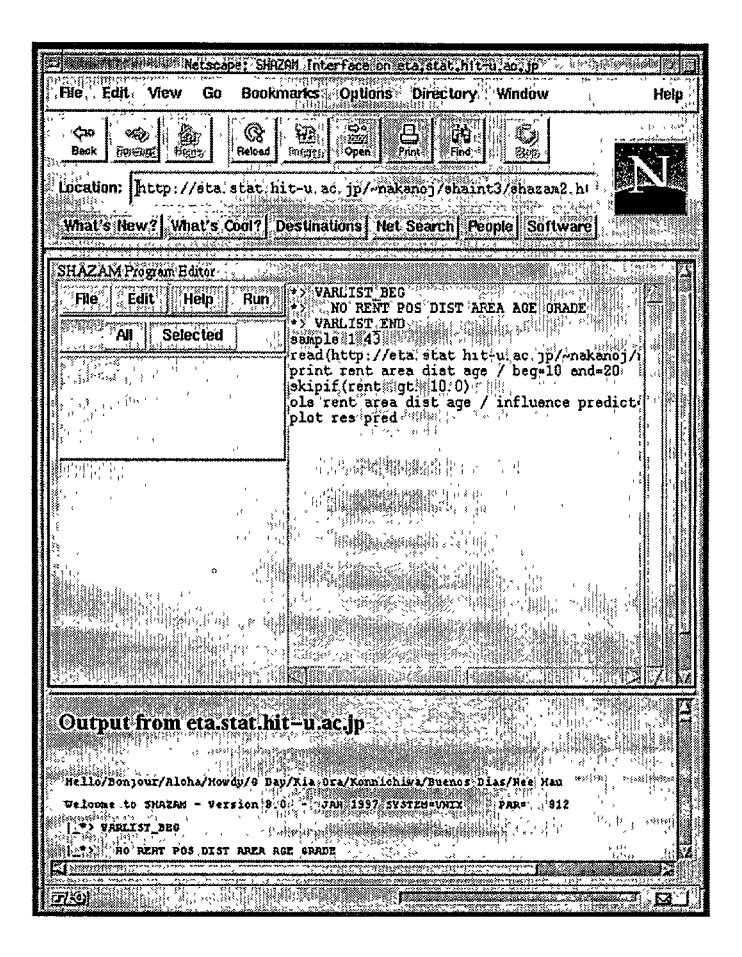

図 13: WWW インタフェースの実行例

ample3.sha を実行した直後の例である.

下側は SHAZAM 出力を表示するページである. その出力が計算され たホスト名を太字で示したあと出力を表示する. これはこの GUI で書け る SHAZAM プログラムが WWW 用に拡張されたものであるため, プロ グラムを実行するホスト名を指定することができるのでその場合の出力元 をはっきりさせるためである. このウィンドウの内容をローカルファイル に出力するにはこのフレームを指定してブラウザの File ボタン, Save Frame as…の機能を利用する.

上側のウィンドウは SHAZAM プログラム編集のためのウィンドウで ある.大きく左右に別れており、右側がエディットのためのウィンドウ、 左側がボタンや表示、入力のためのウィンドウである.

右側のウィンドウはエディタの基本的機能を備えている. 矢印キーによるカーソルの移動, マウスやシフトキーを用いた範囲の選択, その部分の カット, コピー, および張り付けができる. また, 検索および置換も可能 である. これらは左側のウィンドウの最上部のボタンのひとつである Edit ボタンを押し, 2番目の部分に Cut, Copy, Paste, Search, Replace のボタンを出し, それらをクリックすることにより実行される. Search と Replace に関しては上から3番目の部分に入力のためのウィンドウが 開くので, そこで必要な情報を入力する(図14). このように, 必要なボ タンや入力ウィンドウはすべて左側の部分に階層的に下に向かって表示さ れる. このとき, 左右のウィンドウの大きさは自動的に調整される. 左側 のウィンドウの最上部のボタンは常に表示されている.

File ボタンを押すと Clear, Load, Save ボタンが2番目のメニューとし てあらわれる. Clear は右側のウィンドウの内容を消去する. Load およ び Save はそれぞれローカルファイルの読み書きを行う(図15).

ただし、読み書きできるディレクトリに関しては制限がある。それは

| SHAZAM Program E                  | ditor<br>Ielp Run                                                                                                    |                                                                                                    |                                             | *> VARLIST<br>*> NO RE                                   |  |
|-----------------------------------|----------------------------------------------------------------------------------------------------|----------------------------------------------------------------------------------------------------|---------------------------------------------|----------------------------------------------------------|--|
|                                   | Cuit Copy<br>Search                                                                                                    | Paste                                                                                                    |                                             | <pre>*&gt; VARLIST sample 1 4 read(http print rent</pre> |  |
| Search strings<br>( Distinguish y | oper, and lower characte                                                                                                    | rs (lext.s)                                                                                                    | arch                                        | ols rent a<br>plot res p                                 |  |
| Up<br>Down                        |                                                                                                    |                                                                                                    | s qui s<br>s qui s<br>s qui s<br>s qui s st |                                                          |  |
| 101 200 3<br>30 5.5 F. D          | يندر المراجع المراجع المراجع المراجع المراجع المراجع المراجع المراجع المراجع المراجع المراجع المراجع المراجع ا<br>المراجع المراجع المراجع المراجع المراجع المراجع المراجع المراجع المراجع المراجع المراجع المراجع المراجع المراجع | The second second second second second second second second second second second second second second second se | ul - La<br>Mua - P                          |                                                          |  |

統計パッケージのグラフィカルユーザインタフェース

図 14: Search のウィンドウ

| SHAZAM Program Editor | <b>1</b>                                                                                |
|-----------------------|-----------------------------------------------------------------------------------------|
| File Edit Help Run    | *> VARLIST BEG<br>*> NO RENT POS®DIST AREA AGE GRADE                                    |
| Clear Load Save       | <ul> <li>VARLIST END.</li> <li>sample 1 43</li> </ul>                                   |
| Select Cancel         | read(http://eta.stat.nit-U.ac.jp/~nakanoj/)<br>print rent area dist age / beg=10 end=20 |
| Save File:            | bls rent area dist age / influence predict                                              |
| example3.sha`         |                                                                                         |

図 15: Save のウィンドウ

Browser Security Policy のコントロールファイルで指定されたディレク トリ内にブラウザによって作成・指定されたディレクトリだけにアクセス できるというものである.そのディレクトリの位置はもとの SHAZAM インタフェースページの URL と関連づけられており、そのページにいつ アクセスしても同じディレクトリが使用される.そしてユーザがそのディ レクトリを前もって最後まで指定することはできない.例えば、Linux においてはホームディレクトリの下の browserTmp/private というディ レクトリの中に dir0, dir1, dir2, dir3, …のようなディレクトリが作成され、 このうちのひとつが使用される.どれが使われることになるかは、はじめ

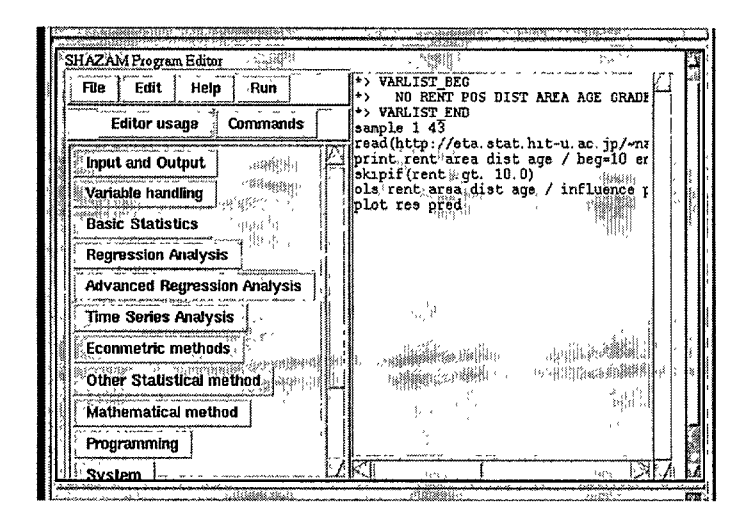

図 16: Help (Commands) のウィンドウ

てローカルファイルにアクセスして使用するまでわからない.したがって, ユーザは自分でどこが使用されているかを調べねばならない.また Save や Load の入力にディレクトリ名は付加できない.この仕様はやはりセキ ュリティ保護のために作成された制限である.

最上部の Help ボタンを押すと Editor usage と Commands の 2 つの メニューがあらわれる. Commands は前節の Functional order のもの と同じであり,押すと機能別に分類されたリストがでる(図 16)ので, 機能,コマンド名の順に選択する.すると前節と同じ形式のヘルプウィン ドウが左側上から3番目に開く(図 17)ので,必要なものを選択すれば よい.

最上部の Run ボタンを押すと All, Selected の 2 つのボタンがあらわれる. 前節と異なり,対話的な処理ができないので,一行ずつプログラムを

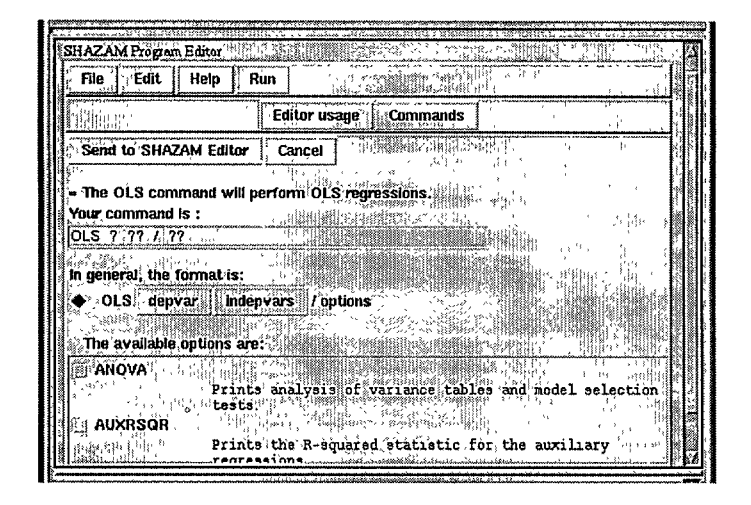

図 17: Help (OLS) のウィンドウ

渡すことはできない. また, そのためにたいていの場合, All が利用され るであろう.

# 6.3 実装

SHAZAM サーバ側の CGI 機能の実現については中野, White (1997) にくわしい. プログラム example3.sha では READ コマンドで URL を 記述しているが, これを処理するのはこの CGI プログラムである. ただ この論文を作成した時期の Tcl/Tk は TCP/IP 関係の機能が完備してい なかったのでそれが完備した拡張言語である TclX を利用したが,現在で は Tcl/Tk 自身にこれらの機能があるので TclX は利用していない. また, グラフ出力については GNUPLOT やグラフ形式変換プログラムを利用し て高精度グラフィックスをブラウザ上に表示できるようにしてある. SHAZAM インタフェースのページは HTML の FRAME 機能を用いて 上下に分割し、上側のフレームに Tclet をロードする. Tclet のプログラ ムは前節のものを基本にしてメニューの部分を書き直す. Safe-Tcl では メニューバーと新しいウィンドウの作成ができないので、すべて左側のウ ィンドウに埋め込むようにする. その際、以前に利用したものを消去し、 新しいものを上書きするという方法をとる.

エディタのプログラムを CGI に送るには Tclet から JavaScript を呼ぶ ようにして JavaScript の submit 命令を用いる. これは Browser Security Policy で可能となる機能である.

現在のところヘルプの内容を記述した SHAHELP ファイルとコマンド 名を機能別に分類した SHAHELP. LST ファイルを Tclet が読み書きで きるディレクトリに最初にコピーしておかなければならない. これは少々 面倒なので,改善を要する点である.

# 7 おわりに

パーソナルコンピュータの性能の高度化と価格の低下によってその普及 はめざましい.現在ではそれらには最初からGUIを基本としたOSが附 属しているので,CUIをまったく知らない利用者が普通になっている. また,統計パッケージの普及も進んでおり,ますます多くの初心者が利用 するようになっている.明らかに統計パッケージのユーザインタフェース のGUI化は避けられない状況である.

先に述べたように統計パッケージからプログラミングの必要性がなくな るとは思えない.しかしプログラミングの多くの機能を,できればすべて の機能を,GUIから利用できるようにしたいという利用者が多くなって いるのである.

本稿で作成した GUI は CUI を使い易くするという方向での混合ユーザ インタフェースであった.これでは中心はあくまで CUI ということにな ってしまう.SHAZAM が設計された時点では CUI しか利用できなかっ たのであるからこれはしかたがないといえるし、ここで作成した GUI が CUI だけの場合より初心者に使い易いことは確かである.ただ、このよ うな CUI 中心の混合ユーザインタフェースは少々不自然なものに見える かもしれない.必要とされているものは GUI を中心として CUI も備える という形の混合インタフェースであろう.このためには統計パッケージの 設計を GUI 中心にして行わなければならない.そのような統計パッケー ジは現在はまだあまりないと思うが、今後研究が必要であろう.本稿で利 用したようなツールを用いることにより、計算機の専門家ではない統計学 者自身がそのような新しい統計パッケージを作成することが可能になって きたと思われる.

また、インターネットの利用もますます盛んになるであろう.現在、 WWW に関する技術は急速に発展している.WWW の基本が非常に柔軟 に設計されていたので、多くの機能を組み込むことができたからである. しかし、利用者の要求はとどまることを知らないので、現在の枠組で対応 しきれなくなる時期もそう遠いものではないだろう.WWW の基本設計 自身が拡張されるようになると思われる.そのような場合に対して、統計 パッケージの側からも必要な機能を研究しておく必要がある.本稿のよう に現在のWWW ブラウザを利用する研究は GUI の標準化という点で重 要と思うが、それ以外に、独自のインターネット利用法を研究することも 必要であろう.本稿でふれた最新技術である Java 言語や Tcl/Tk 言語は WWW 以外のネットワークの利用も非常に容易に行えるようになってい る.したがって、これらを利用して新しい形のネットワーク対応統計パッ ケージを作成することが可能であろう.

#### 参考文献

- [1] Chambers, J. M. and Hastie, T. J. (ed.) (1992). *Statistical Models in S*, Wadsworth & Brooks/Cole, Pacific Grove, Calif. (邦訳:柴田里程訳. S と統計モデルーデータ科学の新しい波. 共立出版, 東京)
- Liu, L. -M., Chan, K. -K., Montgomery, A. L. and Muller, M. E. (1995).
   A system-independent graphical user interface for statistical software, *Computational Statistics & Data Analysis*, 19 (1), 23-44.
- [3] 宮田重明, 芳賀敏彦(1995). Tcl/Tk プログラミング入門. オーム社, 東京.
- [4] 中野純司,山本由和,岡田雅史(1991).知識ベース重回帰分析支援シス テム,応用統計学 20, pp. 11-23.
- [5] 中野純司, White, K. J. (1997). 統計パッケージ SHAZAM の WWW イ ンタフェース, 統計数理, 45 (1), pp. 41-47.
- [6] Ousterhout, J. K. (1994). Tcl and the Tk Toolkit, Addison-Wesley, Reading. (邦訳:西中芳幸,石曾根信訳. Tcl & Tk ツールキット. ソフトバン ク,東京)
- [7] White, K. J. (1997). SHAZAM User's Reference Manual Version 8.0, McGraw-Hill, New York.
- [8] 山本由和,中野純司,田村義保(1995). MS-Windows版 TIMSAC72の UNIX への移植,統計数理,43(2),pp. 285-292.